### BAB V

### IMPLEMENTASI DAN PENGUJIAN

### 5.1 IMPLEMENTASI PROGRAM

Implementasi program adalah kegiatan perancangan yang diterjemahkan menjadi suatu program yang dapat dioperasikan. Pada kegiatan ini pengkodean program dengan menggunakan bahasa pemograman PHP, *database* MySQL, dan *software Dreamweaver* CS 5, XAMPP dan *browser (firefox, chrome*, dll) dan dalam penggujiannya menggunakan minimal sistem operasi yaitu Windows XP. Adapun hasil dari implementasi program dapat dilihat sebagai berikut :

1. Halaman Login

Halaman *login* merupakan halaman yang digunakan untuk dapat masuk ke halaman utama dengan mengisi nama pegawai dan *password* di *field* yang tersedia. Gambar 5.1 merupakan hasil implementasi dari rancangan pada gambar 4.44.

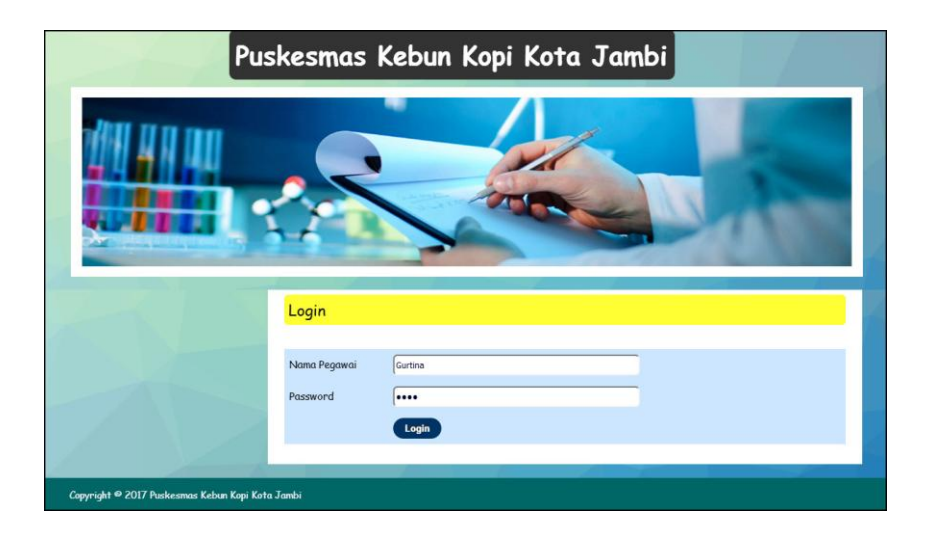

Gambar 5.1 Login

2. Halaman Data Pasien

Halaman data pasien merupakan halaman yang terdapat *field* yang digunakan untuk menambah data dan terdapat tabel untuk melakukan pengolahan data pasien dari dalam sistem. Gambar 5.2 merupakan hasil implementasi dari rancangan pada gambar 4.45.

| Pus                                                                                                    | skesmas Kebun Kopi Kota Jambi                                                                                                    |
|----------------------------------------------------------------------------------------------------|----------------------------------------------------------------------------------------------------|
|                                                                                                    |                                                                                                    |
| Menu                                                                                                    | Data Pasien                                                                                                    |
| Beranda Passend Passend Passend Passend Passend Passend 2<br>Dets Utons 3<br>Absect Pagend 2<br>Penyakit 10<br>Bilaya 2<br>Laparan 11<br>Kelsar | Kode Posten : P50004<br>Nono Posten :<br>Troggod Lahir :<br>Agama · PBo Salah Noto · · · · · · · · · · · · · · · · · ·                                                                                                    |
|                                                                                                    | Kode         Name         Telp         Jonikasmas         Maya           Name         Talkas         Telp         Jonikasmas         Maya           Name         Talkas         Telp         Jonikasmas         Maya           1         PS0002         Halimah         06-03-1985         085269485411         0000340139976         Utade           2         PS0002         Halimah         04-08-1992         081798453914         0000305252111         Utade         Name           3         PS0001         Selitim         23-05-1988         085795824589         0000304810699         Utade         Halpure |
|                                                                                                    | Holoman : [1]                                                                                                    |

Gambar 5.2 Data Pasien

3. Halaman Data Dokter

Halaman data dokter merupakan halaman yang terdapat *field* yang digunakan untuk menambah data dan terdapat tabel untuk melakukan pengolahan data dokter dari dalam sistem. Gambar 5.3 merupakan hasil implementasi dari rancangan pada gambar 4.46.

|                                                                                      | Puskesmas Kebun Kopi Kota Jambi                                                                                                    |  |  |  |  |  |  |
|--------------------------------------------------------------------------------------|----------------------------------------------------------------------------------------------------|--|--|--|--|--|--|
|                                                                                      |                                                                                                    |  |  |  |  |  |  |
| Menu                                                                                 | Data Dokter                                                                                                    |  |  |  |  |  |  |
| Beronds<br>Passeerd<br>Dote Utane<br>Abosel Pigowai<br>Panyakit<br>Laporan<br>Keluar | Kold Dakter     i D80004       Namo Dakter                                                                                                    |  |  |  |  |  |  |
|                                                                                      | Tabel Dokter<br>Nona Dokter:<br>No. Kode Nama Tgl Lahir Agana Tely Ubuh Hapus                                                                                                    |  |  |  |  |  |  |
|                                                                                      | 1         D60002         Dr. Lilik National/eventin         14-09-1973         Edon         081274159645         Month         Happen           2         D60003         Dr. Vinie Adiani         03-02-1995         Edian         085258581495         Month         Happen           3         D60001         Dr. Yuliano Lemon         04-05-1979         Edian         085245617895         Month         Happen |  |  |  |  |  |  |
|                                                                                      | Halaman : [1]                                                                                                    |  |  |  |  |  |  |

Gambar 5.3 Data Dokter

4. Halaman Data Obat

Halaman data obat merupakan halaman yang terdapat *field* yang digunakan untuk menambah data dan terdapat tabel untuk melakukan pengolahan data obat dari dalam sistem. Gambar 5.4 merupakan hasil implementasi dari rancangan pada gambar 4.47.

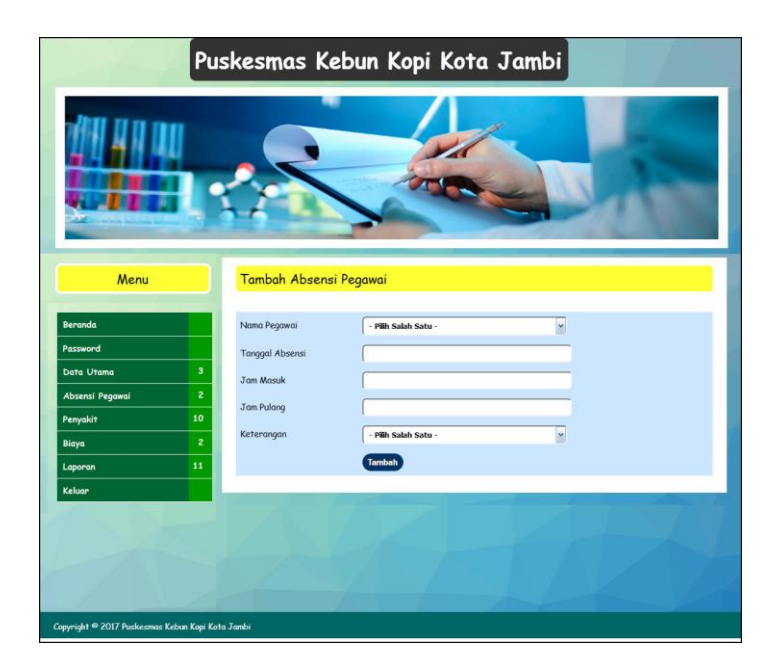

Gambar 5.4 Data Obat

5. Halaman Tambah Absensi Pegawai

Halaman tambah absensi pegawai merupakan halaman yang terdapat *field* yang digunakan untuk menambah data absensi pegawai dengan mengisi nama pegawai, tanggal absensi, jam masuk, jam pulang dan keterangan. Gambar 5.5 merupakan hasil implementasi dari rancangan pada gambar 4.48.

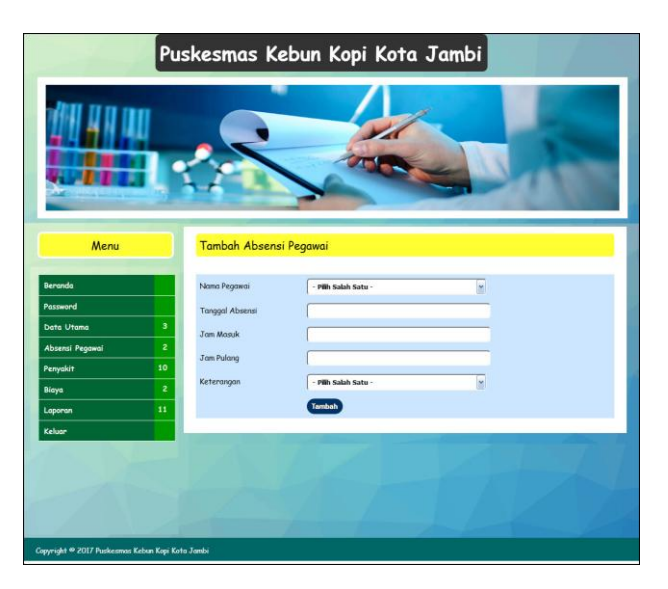

Gambar 5.5 Tambah Absensi Pegawai

6. Halaman Tambah Rawat Jalan

Halaman tambah rawat jalan merupakan halaman yang terdapat *field* yang digunakan untuk menambah data rawat jalan baru dengan mengisi nama pasien, nama dokter, nama penyakit, diagnosis, tanggal periksa, poliklinik dan biaya periksa. Gambar 5.6 merupakan hasil implementasi dari rancangan pada gambar 4.49.

| - b-            | Pu  | skesmas Ko       | ebun Kopi Kota                            | Jambi | 1 |
|-----------------|-----|------------------|-------------------------------------------|-------|---|
|                 | ŀ   | 2                |                                           |       |   |
| Menu            |     | Tambah Rawat .   | Jalan                                     |       |   |
| Beranda         |     | Kode Rawat Jalan | : RJ-00004                                |       |   |
| Password        |     | Nama Pasien      | - Pilih Salah Satu -                      |       |   |
| Data Utama      | 3   | Nama Dokter      | - Pilih Salah Satu -                      |       |   |
| Absensi Pegawai | 2   | Nama Penyakit    |                                           |       |   |
| Penyakit        | 10  | Dinemasia        |                                           |       |   |
| Biaya           | 2   | Uldgilosis       |                                           |       |   |
| Laporan         | 11  |                  |                                           |       |   |
| Keluar          |     | Tanagal Periksa  |                                           |       |   |
|                 |     | Poliklinik       | DEL Calab Cata                            |       |   |
|                 |     | Disco Decilion   | - Philipadan Safu -                       |       |   |
|                 |     | Biaya Periksa    |                                           |       |   |
|                 |     |                  | Tambah                                    |       |   |
|                 | - 1 |                  | to an an an an an an an an an an an an an |       |   |

Gambar 5.4 Tambah Rawat Jalan

7. Halaman Detail Rawat Jalan

Halaman detail rawat jalan merupakan halaman yang menampilkan informasi detail dari rawat jalan dan juga erdapat *field* yang digunakan untuk menambah data resep obat rawat jalan dengan mengisi nama obat, jumlah dan keterangan. Gambar 5.5 merupakan hasil implementasi dari rancangan pada gambar 4.50.

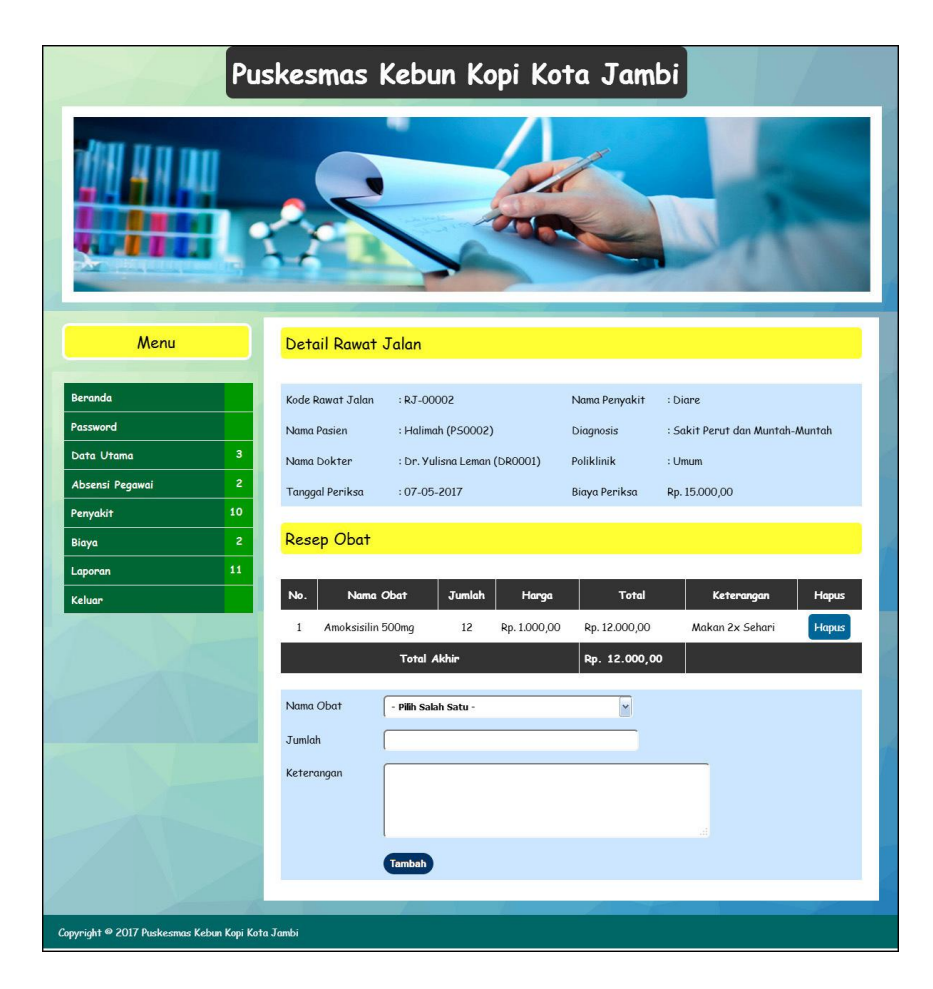

Gambar 5.7 Detail Rawat Jalan

8. Halaman Tambah Biaya

Halaman tambah biaya merupakan halaman yang terdapat *field* yang digunakan untuk menambah data biaya dengan mengisi nama biaya, jumlah biaya, tanggal biaya dan jenis. Gambar 5.8 merupakan hasil implementasi dari rancangan pada gambar 4.51.

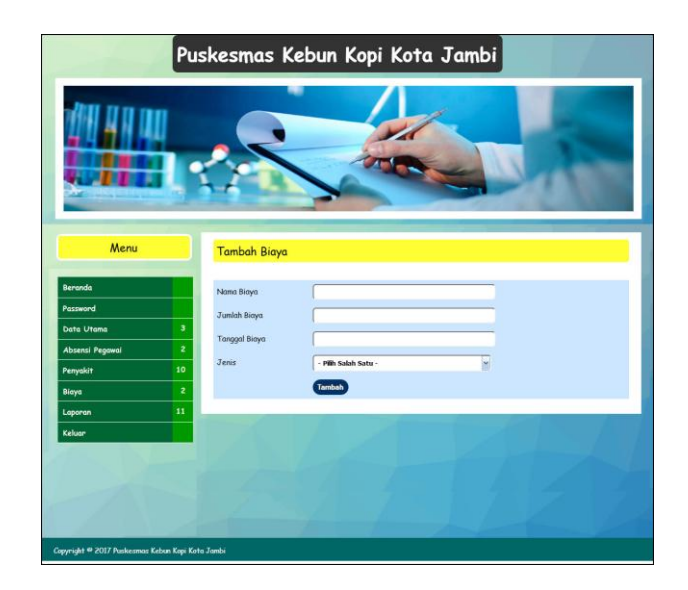

Gambar 5.8 Tambah Biaya

9. Halaman Tambah KB

Halaman tambah KB merupakan halaman yang terdapat *field* yang digunakan untuk menambah data KB dengan mengisi nama pasien, nama dokter, metode kb, layanan kb, tanggal kb, faskes kb, dan biaya. Gambar 5.9 merupakan hasil implementasi dari rancangan pada gambar 4.52.

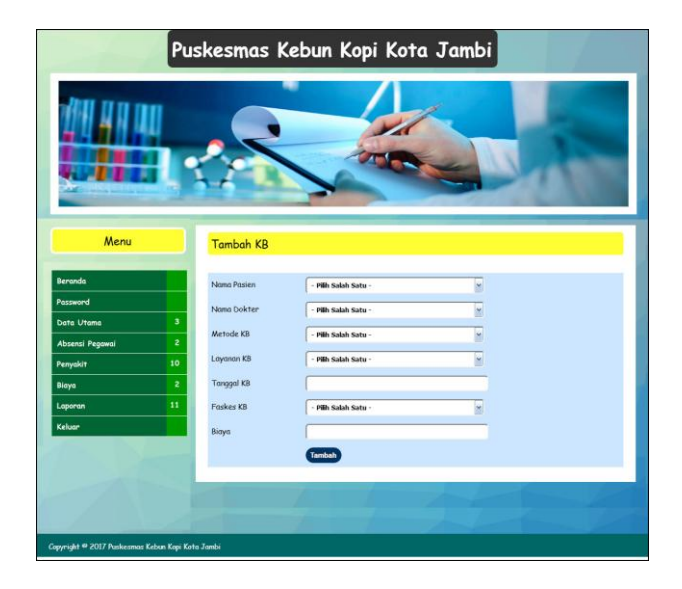

Gambar 5.9 Tambah KB

### 10. Halaman Tambah Imunisasi

Halaman tambah imunisasi merupakan halaman yang terdapat *field* yang digunakan untuk menambah data imunisasi dengan mengisi nama pasien, nama dokter, jenis vaksin, tanggal imunisasi dan biaya. Gambar 5.10 merupakan hasil implementasi dari rancangan pada gambar 4.53.

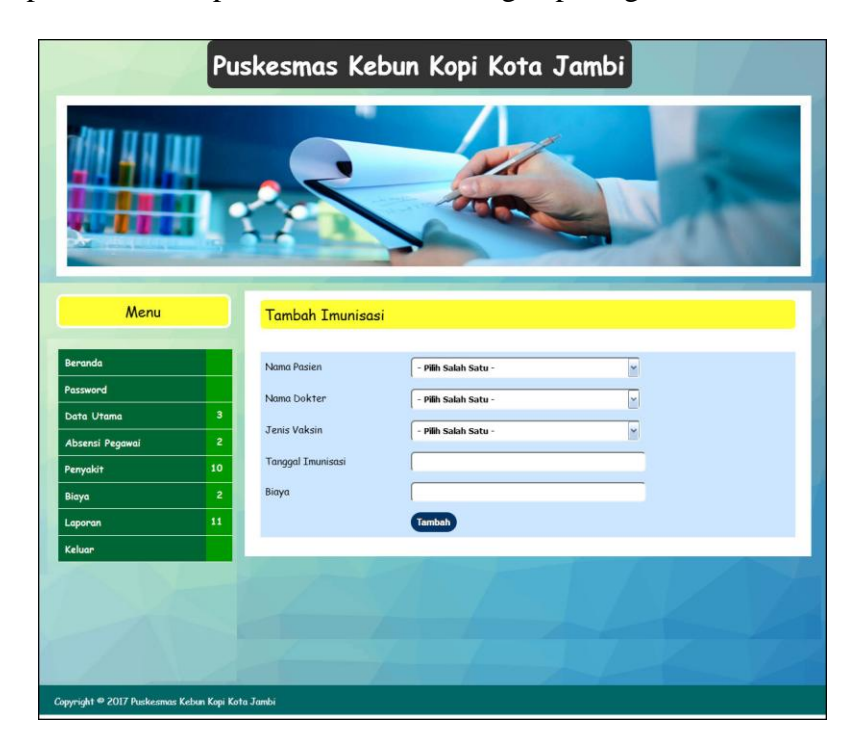

Gambar 5.10 Tambah Imunisasi

11. Halaman Tambah Diare

Halaman tambah diare merupakan halaman yang terdapat *field* yang digunakan untuk menambah data diare dengan mengisi nama pasien, nama dokter, jenis obat, jumlah pemakaian, umur, tanggal dan biaya. Gambar 5.11 merupakan hasil implementasi dari rancangan pada gambar 4.54.

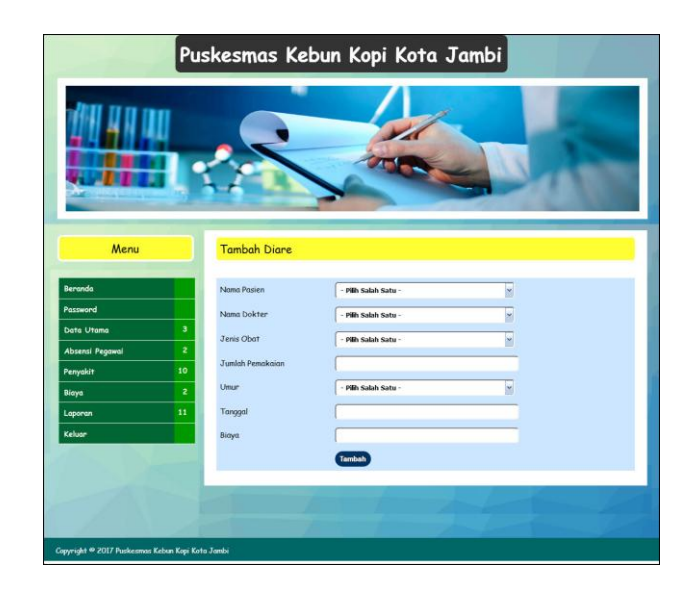

Gambar 5.11 Tambah Diare

12. Halaman Tambah Gizi

Halaman tambah gizi merupakan halaman yang terdapat *field* yang digunakan untuk menambah data gizi dengan mengisi nama pasien, nama dokter, jenis gizi, status gizi, tanggal dan biaya. Gambar 5.12 merupakan hasil implementasi dari rancangan pada gambar 4.55.

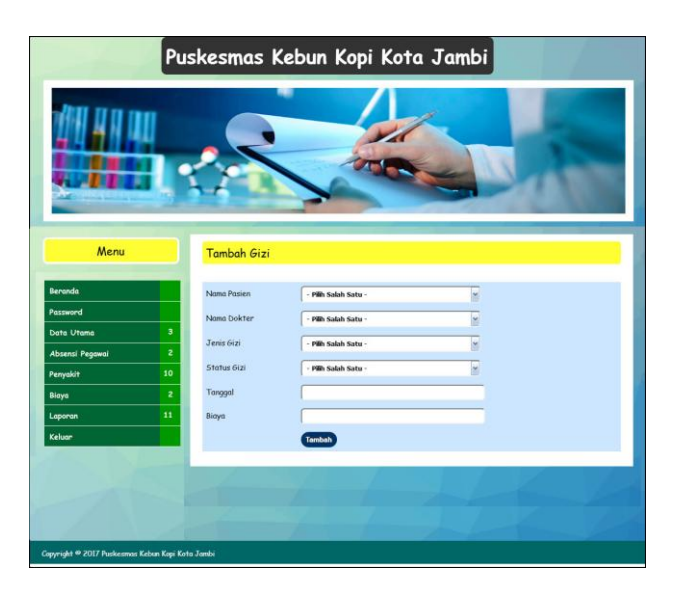

Gambar 5.12 Tambah Gizi

#### 13. Halaman Data Pegawai

Halaman data pegawai merupakan halaman yang terdapat *field* yang digunakan untuk menambah data dan terdapat tabel untuk melakukan pengolahan data pegawai dari dalam sistem. Gambar 5.13 merupakan hasil implementasi dari rancangan pada gambar 4.56.

| Pus                                                                                                    | skesmas Kebun Kopi Kota Jambi                                                                                                    |
|----------------------------------------------------------------------------------------------------|----------------------------------------------------------------------------------------------------|
|                                                                                                    |                                                                                                    |
| Menu                                                                                                    | Data Pegawai                                                                                                    |
| Beranda Password Data Utama 1<br>Laporan 11<br>Kakar Passa Passa<br>Passa Passa Passa Passa Passa Passa Passa Passa Passa Passa Passa Passa Passa Passa Passa Passa Passa Passa Pass | NIP Nama Pegawai Alanat                                                                                                    |
| 24                                                                                                    | Einal<br>Telepon / HP<br>Jabatan<br>Bogion - Pilin Salah Satu - w                                                                                                    |
|                                                                                                    | Tabel Pegawai                                                                                                    |
|                                                                                                    | No.         N2P         Name         Telp         Email         Bogian         Ubah         Hops:           1         19691109199003200         Gurtinia         081274156944         gurtinoi8-yelnoic.com         Pembantu         Ubah         Heps:           2         1969091198903200         Warnis         085295749588         warnis8igmail.com         Passt         Ubah         Heps: |
| Conseidet @ 2017 Purkarmon Kalvan Korii Kat                                                                                                    | Hadomon: [1]                                                                                                    |

Gambar 5.13 Data Pegawai

### 14. Halaman Beranda

Halaman beranda merupakan halaman yang berisikan informasi mengenai Puskemas Kebun Kopi Kota Jambi dan terdapat menu dan *link* yang menghubungkan ke halaman lainnya. Gambar 5.14 merupakan hasil implementasi dari rancangan pada gambar 4.57.

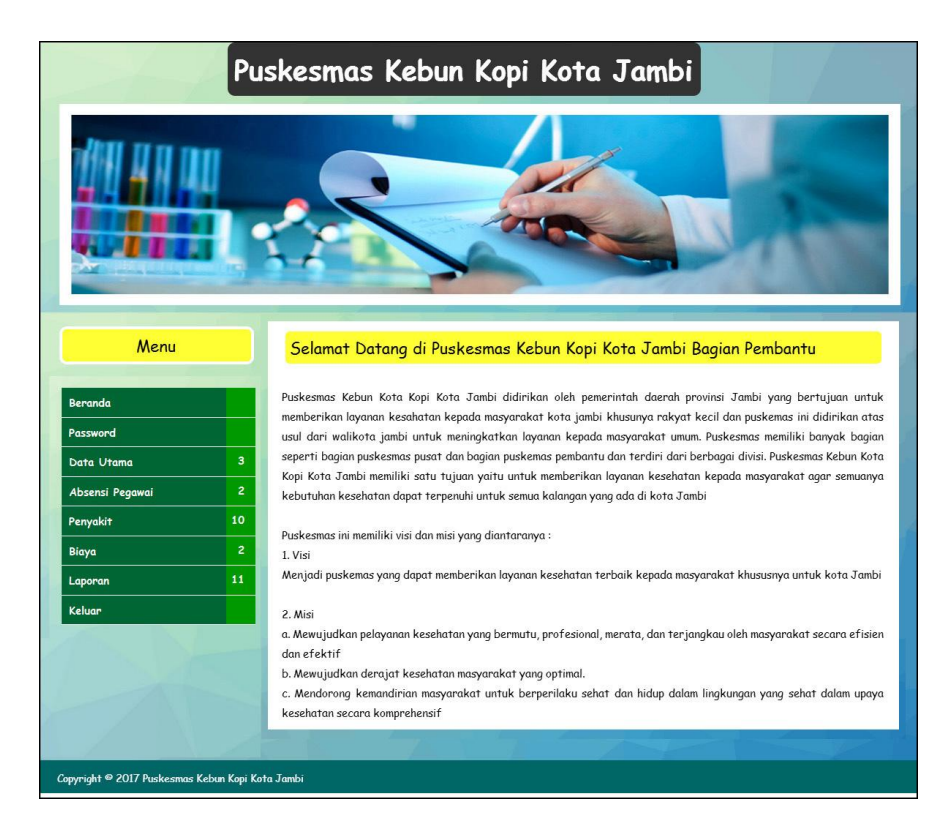

Gambar 5.14 Beranda

15. Halaman Laporan Pegawai

Halaman laporan pegawai merupakan laporan yang menampilkan informasi pegawai yang terdiri dari NIP, nama pegawai, alamat, email, telepon, jabatan, dan bagian serta terdapat tombol untuk mencetak laporan tersebut. Gambar 5.15 merupakan hasil implementasi dari rancangan pada gambar 4.58.

| BAKEL | PUSKEMAS KEBUN KOPI KOTA JAMBI<br>LAPORAN PEGAWAI<br>Alamat : JI. R. Wijaya No.69, Handil Jaya, Jelutung, Kota Jambi, Jambi 36125<br>Dibuat Oleh : Gurtina, NIP : 19691109 199003 2 00 |              |                        |                   |                                                                 |                    |          |  |  |
|-------|----------------------------------------------------------------------------------------------------|--------------|------------------------|-------------------|-----------------------------------------------------------------|--------------------|----------|--|--|
| N₀.   | NEP                                                                                                    | Nama Pegawai | Alamat                 | Email             | Telepon                                                         | Jabatan            | Bagian   |  |  |
| 1     | 19691109 199003 2 00                                                                                                    | Gurtina      | Jln. Imam Bonjol No. 4 | gurtina@yahoo.com | 081274156944                                                    | Ka. Pustu Wahyu    | Pembantu |  |  |
| 2     | 19690911 198903 2 00                                                                                                    | Warnis       | Jln. Yusuf Nasri No. 3 | warnis@gmail.com  | 085295749588                                                    | Staf Pusat         | Pusat    |  |  |
|       |                                                                                                    |              |                        |                   | Jambi, 25-07-20<br>Diketahui Oleh,<br>Kepala Puskemas Kebun Kop | 17<br>i Kota Jambi |          |  |  |
|       |                                                                                                    |              |                        |                   | (Dr. Liza Nanda)<br>(NIP 19680909 20000)                        | )<br>3 2 004)      |          |  |  |
|       |                                                                                                    |              | K                      | Cetak<br>embali   |                                                                 |                    |          |  |  |

Gambar 5.15 Laporan Pegawai

16. Halaman Laporan Pasien

Halaman laporan pasien merupakan laporan yang menampilkan informasi pasien yang terdiri dari kode pasien, nama pasien, tgl lahir, agama, jenis kelamin, alamat, telepon, jamkesnas serta terdapat tombol untuk mencetak laporan tersebut. Gambar 5.16 merupakan hasil implementasi dari rancangan pada gambar 4.59.

| Batti | PUSKEMAS KEBUN KOPI KOTA JAMBI<br>LAPORAN PASTEN<br>Alamat : JI. R. Wijaya No.69, Handil Jaya, Jelutung, Kota Jambi, Jambi 36125<br>baat Oleh : Gurtina, NIP : 19691109 199003 2 00 |             |            |       |               |                              |                                                             |               |  |  |
|-------|----------------------------------------------------------------------------------------------------|-------------|------------|-------|---------------|------------------------------|-------------------------------------------------------------|---------------|--|--|
| Nø.   | Kode Pasien                                                                                                    | Nama Pasien | Tgl Lahir  | Agama | Jenis Kelamin | Alamat                       | Telepon                                                     | Jamkesmas     |  |  |
| 1     | P50002                                                                                                    | Halimah     | 06-03-1985 | Islam | Perempuan     | Jln. Yos Sudarso No. 17      | 085269485411                                                | 0000340139676 |  |  |
| 2     | P50003                                                                                                    | Rumsiah     | 04-08-1992 | Islam | Perempuan     | Jln. Kapten Pattimura No. 27 | 081798453914                                                | 0000305527511 |  |  |
| 3     | PS0001                                                                                                    | Solihin     | 23-05-1988 | Islam | Laki - Laki   | Jln. Raden Mataher No. 12    | 085795824589                                                | 0000304810659 |  |  |
|       |                                                                                                    |             |            |       |               | Jam<br>Di<br>Kepala Puskem   | bi, 25-07-2017<br>ketahui Oleh,<br>as Kebun Kopi Kota Jambi |               |  |  |
|       |                                                                                                    |             |            |       |               | (D<br>(NIP 1968)             | r. Liza Nanda)<br>0909 200003 2 004)                        |               |  |  |
|       |                                                                                                    |             |            |       | Ceta<br>Kemb  | k<br>ali                     |                                                             |               |  |  |

Gambar 5.16 Laporan Pasien

17. Halaman Laporan Dokter

Halaman laporan dokter merupakan laporan yang menampilkan informasi dokter yang terdiri dari kode dokter, nama dokter, tanggal lahir, agama, jenis kelamin, alamat, telepon dan pendidikan serta terdapat tombol untuk mencetak laporan tersebut. Gambar 5.17 merupakan hasil implementasi dari rancangan pada gambar 4.60.

| C       | 3                  |                        | PUSKEM            | AS KE         | BUN KOPI                                 | KOTA JAMBI                                           |                                    | * KOTA JAMBI * |
|---------|--------------------|------------------------|-------------------|---------------|------------------------------------------|------------------------------------------------------|------------------------------------|----------------|
| BRATT P | Net : Gurtina, NIP | : 19691109 199003 2 00 | Alamat : Jl. R. V | Vijaya No.69, | LAPORAN DOKTER<br>, Handil Jaya, Jelutur | g, Kota Jambi, Jambi 36125                           |                                    |                |
| N₀.     | Kode Dokter        | Nama Dokter            | Tgl Lahir         | Agama         | Jenis Kelamin                            | Alamat                                               | Telepon                            | Pendidikan     |
| 1       | DR0002             | Dr. Lilik Natasubrata  | 14-09-1973        | Islam         | Perempuan                                | Jln. Tentara Pelajar Ap 46 No. 7                     | 081274159845                       | 52             |
| 2       | DR0003             | Dr. Vinie Adiani       | 03-02-1985        | Islam         | Perempuan                                | JI. Gunung Batu No. 127                              | 085258581495                       | 51             |
| 3       | DR0001             | Dr. Yulisna Leman      | 04-05-1979        | Islam         | Laki - Laki                              | Jl. Letjen Suprapto No. 3                            | 085245617895                       | 51             |
|         |                    |                        |                   |               |                                          | Jambi, 25-07<br>Diketahui (<br>Kepala Puskemas Kebun | 7-2017<br>Dieh,<br>Kopi Kota Jambi |                |
|         |                    |                        |                   |               |                                          | (Dr. Liza No<br>(NIP 19680909 20)                    | anda)<br>0003 2 004)               |                |
|         |                    |                        |                   |               | Cetak<br>Kembali                         |                                                      |                                    |                |

Gambar 5.17 Laporan Dokter

18. Halaman Laporan Obat

Halaman laporan obat merupakan laporan yang menampilkan informasi obat yang terdiri dari kode obat, nama obat, stok akhir dan harga jual dan pendidikan serta terdapat tombol untuk mencetak laporan tersebut. Gambar 5.18 merupakan hasil implementasi dari rancangan pada gambar 4.61.

| Dibuat Oleh : Gurtin | na, NIP : 19691109 199003 2 ( | PUSKEMAS KEBUN KOPI KO<br>LAPORAN STOK AKHIR OBAT<br>Alamat : JI. R. Wijaya No.69, Handil Jaya, Jelutung, Kota J | ra Jambi 36125                                               |                            |
|----------------------|-------------------------------|----------------------------------------------------------------------------------------------------|--------------------------------------------------------------|----------------------------|
| No.                  | Kode Obat                     | Nama Obat                                                                                                    | Stok Akhir                                                   | Harga Jual                 |
| 1                    | OB0001                        | Amoksisilin 500mg                                                                                                | 76 Tablet                                                    | Rp. 1.000,00               |
| 2                    | OB0002                        | Decolgen                                                                                                    | 14 Keping                                                    | Rp. 1.200,00               |
| 3                    | OB0003                        | Paramex                                                                                                    | 38 Keping                                                    | Rp. 1.500,00               |
|                      |                               |                                                                                                    | Jambi, 25-07-2<br>Diketahui Olel<br>Kepala Puskemas Kebun Ko | 017<br>V.<br>pi Kota Jambi |
|                      |                               | Catak                                                                                                    | (Dr. Liza Nand)<br>(NIP 19680909 2000)                       | a)<br>33 2 004)            |

Gambar 5.18 Laporan Obat

19. Halaman Laporan Absensi Pegawai

Halaman laporan absensi pegawai merupakan laporan yang menampilkan informasi absensi pegawai yang terdiri dari tanggal absensi, hari, jam masuk, jam pulang dan keterangan serta terdapat tombol untuk mencetak laporan tersebut. Gambar 5.19 merupakan hasil implementasi dari rancangan pada gambar 4.62.

| Dibuat Oleh : Gurtin | n, NIP : 19691109 199003 2 00 | PUSKEM<br>LAPO<br>Alamat : JI. R. V | AS KEBUN KOPI k<br>RAN ABSENSI PEGAWAI BULAN 05<br>Vijaya No.69, Handil Jaya, Jelutung, k | KOTA JAMBI<br>i TAHUN 2017<br>Kota Jambi, Jambi 36125                        |                                                                     |
|----------------------|-------------------------------|-------------------------------------|-------------------------------------------------------------------------------------------|------------------------------------------------------------------------------|---------------------------------------------------------------------|
| NIP                  | : 1969                        | 91109 199003 2 00                   |                                                                                           |                                                                              |                                                                     |
| Nama Pegawai         | : Gurt                        | ina                                 |                                                                                           |                                                                              |                                                                     |
| Jabatan              | : Ka. P                       | ustu Wahyu                          |                                                                                           |                                                                              |                                                                     |
| Bagian               | : Peml                        | pantu                               |                                                                                           |                                                                              |                                                                     |
| No.                  | Tgl Absensi                   | Hari                                | Jam Masuk                                                                                 | Jam Pulang                                                                   | Keterangan                                                          |
| 1                    | 01-05-2017                    | Senin                               | 07.45                                                                                     | 17.10                                                                        | Tepat Waktu                                                         |
| 2                    | 02-05-2017                    | Selasa                              | 08.00                                                                                     | 17.22                                                                        | Tepat Waktu                                                         |
| 3                    | 03-05-2017                    | Rabu                                | -                                                                                         |                                                                              | Dinas Luar Kota                                                     |
|                      |                               |                                     |                                                                                           | Jambi, 25-<br>Diketahu<br>Kepala Puskemas Keb<br>(Dr. Liza<br>(NIP 19680909) | 07-2017<br>i Oleh,<br>un Kopi Kota Jambi<br>Nanda)<br>200003 2 004) |
|                      |                               |                                     | Cetak<br>Kembali                                                                          |                                                                              |                                                                     |

Gambar 5.19 Laporan Absensi Pegawai

20. Halaman Laporan Kunjungan Rawat Jalan Pasien

Halaman laporan kunjungan rawat jalan pasien merupakan laporan yang menampilkan informasi kunjungan rawat jalan pasien yang terdiri dari tanggal, kode, nama pasien, nama dokter, penyakit, diagnosis, poliklinik, resep, dan biaya serta terdapat tombol untuk mencetak laporan tersebut. Gambar 5.20 merupakan hasil implementasi dari rancangan pada gambar 4.63.

| BAT | PUSKEMAS KEBUN KOPI KOTA JAMBI<br>LAPORAN KUNJUNGAN RAWAT JALAN TANGGAL 31-05-2017 SAMPAT DENGAN 31-05-2017<br>Alamat : JI. R. Wijaya No.69, Handil Jaya, Jelutung, Kota Jambi, Jambi 36125<br>uart Oleh : Gurtima, NIP : 19691109 199003 2 00 |          |             |                       |          |                                           |                           |                                                                |                |  |
|-----|----------------------------------------------------------------------------------------------------|----------|-------------|-----------------------|----------|-------------------------------------------|---------------------------|----------------------------------------------------------------|----------------|--|
| No. | Tanggal                                                                                                    | Kode     | Nama Pasien | Nama Dokter           | Penyakit | Diagnosis                                 | Poliklinik                | Resep                                                          | Biaya          |  |
| 1   | 01-05-2017                                                                                                    | RJ-00001 | Halimah     | Dr. Vinie Adiani      | Demam    | Suhu 39 Derajat, Pusing dan Muntah-Muntah | Umum                      | 12 Amoksisilin 500mg Tablet<br>6 Paramex Keping                | Rp. 41.000,00  |  |
| 2   | 03-05-2017                                                                                                    | RJ-00003 | Rumsiah     | Dr. Lilik Natasubrata | Demam    | Panas Tinggi                              | Umum                      | 6 Decolgen Keping<br>6 Paramex Keping                          | Rp. 36.200,00  |  |
| 3   | 07-05-2017                                                                                                    | RJ-00002 | Halimah     | Dr. Yulisna Leman     | Diare    | Sakit Perut dan Muntah-Muntah             | Umum                      | 12 Amoksisilin 500mg Tablet                                    | Rp. 27.000,00  |  |
|     |                                                                                                    | ÷.       |             |                       | т        | otal Akhir                                | di.                       |                                                                | Rp. 104.200,00 |  |
|     |                                                                                                    |          |             |                       |          |                                           | Jan<br>D<br>Kepala Pusker | nbi, 25-07-2017<br>iketahui Oleh,<br>nas Kebun Kopi Kota Jambi |                |  |
|     |                                                                                                    |          |             |                       |          |                                           | (NIP 1968                 | or. Liza Nanda)<br>80909 200003 2 004)                         |                |  |
|     |                                                                                                    |          |             |                       |          | Cetak<br>Kembali                          |                           |                                                                |                |  |

Gambar 5.20 Laporan Kunjungan Rawat Jalan Pasien

21. Halaman Laporan Biaya

Halaman laporan biaya merupakan laporan yang menampilkan informasi biaya yang terdiri dari tanggal, nama biaya, jenis dan jumlah serta terdapat tombol untuk mencetak laporan tersebut. Gambar 5.21 merupakan hasil implementasi dari rancangan pada gambar 4.64.

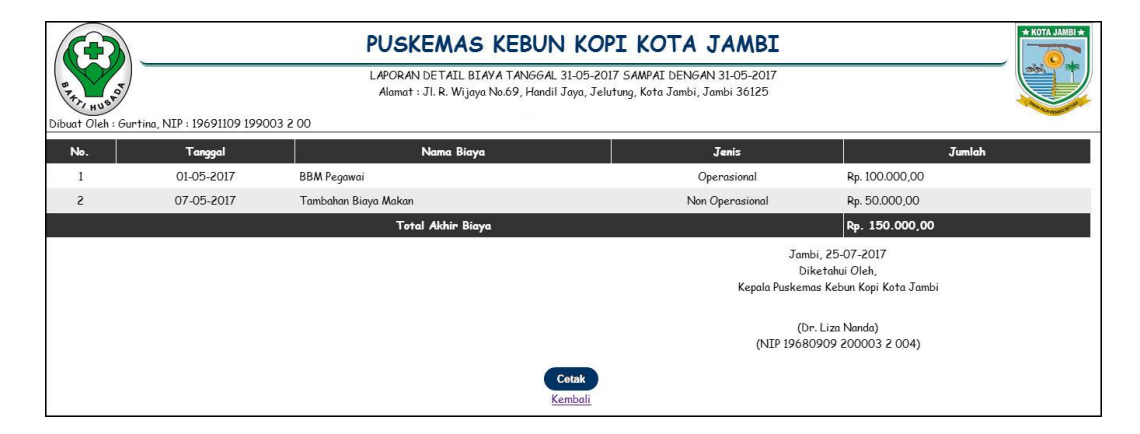

Gambar 5.21 Laporan Biaya

22. Halaman Laporan KB Bulanan

Halaman laporan KB bulanan merupakan laporan yang menampilkan informasi KB yang terdiri dari metode KB, layanan KB serta terdapat tombol untuk mencetak laporan tersebut. Gambar 5.22 merupakan hasil implementasi dari rancangan pada gambar 4.65.

| BAR | t Oleh : Gurt | ina, NIP : 1969110 | PUS<br>Alama<br>19 199003 2 00      | KEMAS KEBUN<br>LAPORAN KB BULA<br>t : JI. R. Wijaya No.69, Handii Jay | KOPI KOTA JAMBI<br>N 05 TAHUN 2017<br>ra, Jelutung, Kota Jambi, Jambi 36125 |                                                                 | AMBI * |
|-----|---------------|--------------------|-------------------------------------|-----------------------------------------------------------------------|-----------------------------------------------------------------------------|-----------------------------------------------------------------|--------|
| Nø. | Metode<br>KB  | Peserta KB<br>Baru | Peserta KB Baru Pasca<br>Persalinan | Peserta KB Baru Pasca<br>Keguguran                                    | Peserta KB Ulang Layanan Kontrasepsi Ganti<br>Cara                          | Peserta KB Ulang Layanan Kontrasepsi<br>Ulang                   | Total  |
| 1   | TUD           | 0                  | 0                                   | 0                                                                     | 0                                                                           | 0                                                               | 0      |
| 2   | MOW           | 0                  | 0                                   | 0                                                                     | 0                                                                           | 0                                                               | 0      |
| 3   | MOP           | 0                  | 0                                   | 0                                                                     | 0                                                                           | 0                                                               | 0      |
| 4   | Kondom        | 0                  | 0                                   | 0                                                                     | 0                                                                           | 0                                                               | 0      |
| 5   | Implan        | 0                  | 0                                   | 0                                                                     | 0                                                                           | 0                                                               | 0      |
| 6   | Suntikan      | 1                  | 0                                   | 0                                                                     | 1                                                                           | 1                                                               | 3      |
| 7   | Pil           | 1                  | 0                                   | 0                                                                     | 1                                                                           | 0                                                               | 2      |
|     |               |                    |                                     | Total Semu                                                            | a KB                                                                        |                                                                 | 5      |
|     |               |                    |                                     |                                                                       | Jambi,<br>Diket<br>Kepala Puskemas I<br>(Dr. I                              | 25-07-2017<br>ahui Oleh,<br>Cebun Kopi Kota Jambi<br>iza Nanda) |        |
|     |               |                    |                                     | Cet<br>Kem                                                            | (NIP 1968090<br>ak                                                          | I9 200003 2 004)                                                |        |

Gambar 5.22 Laporan KB Bulanan

23. Halaman Laporan Imunisasi Bulanan

Halaman laporan imunisasi bulanan merupakan laporan yang menampilkan informasi imunisasi yang terdiri dari jenis vaksin, laki-laki, perempuan, dan total serta terdapat tombol untuk mencetak laporan tersebut. Gambar 5.23 merupakan hasil implementasi dari rancangan pada gambar 4.66.

| Uleh : Gurtina, NIP : | PUSKEMAS KEBUN KOPI KOTA JAMBI<br>LAPORAN IMUNISASI BULAN 05 TAHUN 2017<br>Alamat : JI. R. Wijaya No.99, Handil Jaya, Jelutung, Kota Jambi, Jambi 36125<br>: Gurtina, NIP : 19691109 199003 2 00 |                  |                                                                               |       |  |  |  |  |  |
|-----------------------|----------------------------------------------------------------------------------------------------|------------------|-------------------------------------------------------------------------------|-------|--|--|--|--|--|
| N₀.                   | Jenis Vaksin                                                                                                    | Laki-Laki        | Perempuan                                                                     | Total |  |  |  |  |  |
| 1                     | BCG                                                                                                    | 0                | 1                                                                             | 1     |  |  |  |  |  |
| 2                     | DPT                                                                                                    | 0                | 0                                                                             | 0     |  |  |  |  |  |
| 3                     | Polio                                                                                                    | 2                | 0                                                                             | 2     |  |  |  |  |  |
| 4                     | Campak                                                                                                    | 0                | 1                                                                             | 1     |  |  |  |  |  |
| 5                     | Hepatitis B                                                                                                    | 0                | 0                                                                             | 0     |  |  |  |  |  |
|                       |                                                                                                    | Total Imunisasi  |                                                                               | 4     |  |  |  |  |  |
|                       |                                                                                                    |                  | Jambi, 25-07-2017<br>Diketahui Oleh,<br>Kepala Puskemas Kebun Kopi Kota Jambi |       |  |  |  |  |  |
|                       |                                                                                                    |                  | (Dr. Liza Nanda)<br>(NIP 19680909 200003 2 004)                               |       |  |  |  |  |  |
|                       |                                                                                                    | Cetak<br>Kembali |                                                                               |       |  |  |  |  |  |

Gambar 5.23 Laporan Imunisasi Bulanan

### 24. Halaman Laporan Diare Bulanan

Halaman laporan diare bulanan merupakan laporan yang menampilkan informasi diare yang terdiri dari jenis obat, umur dan total pemakaian obat serta terdapat tombol untuk mencetak laporan tersebut. Gambar 5.24 merupakan hasil implementasi dari rancangan pada gambar 4.67.

| PUSKEMAS KEBUN KOPI KOTA JAMBI<br>LAPORAN DI ARE BULAN 05 TAHUN 2017<br>Alamat : JI. R. Wijaya No.69, Handil Jawn Jelutung, Kota Jambi Jambi 36125<br>Dibuat Oleh : Gurtina, NIP : 19691109 199003 2 00 |                                                                                                    |       |         |       |       |      |       |                      |
|----------------------------------------------------------------------------------------------------|----------------------------------------------------------------------------------------------------|-------|---------|-------|-------|------|-------|----------------------|
|                                                                                                    |                                                                                                    |       |         | Umur  |       |      |       |                      |
| Nø.                                                                                                    | Jenis Obat                                                                                                    | 0 - < | 1 Tahun | 1 - 4 | Tahun | >= 5 | Tahun | Total Pemakaian Obat |
|                                                                                                    |                                                                                                    | L     | P       | L     | P     | L    | Р     |                      |
| 1                                                                                                    | Oralit                                                                                                    | 0     | 0       | 0     | 2     | 0    | 0     | 20                   |
| 2                                                                                                    | Zinc                                                                                                    | 0     | 0       | 0     | 0     | 0    | 1     | 10                   |
| 3                                                                                                    | RL                                                                                                    | 0     | 0       | 0     | 0     | 1    | 0     | 12                   |
|                                                                                                    | 3         RL         0         0         0         1         0         12           Jambi, 25-07-2017<br>Diketahui Oleh,<br>Kepala Puskemas Kebun Kopi Kota Jambi           (Dr. Liza Nanda)<br>(NIP 19680909 200003 2 004) |       |         |       |       |      |       |                      |

Gambar 5.24 Laporan Diare Bulanan

### 25. Halaman Laporan Gizi Bulanan

Halaman laporan gizi bulanan merupakan laporan yang menampilkan informasi gizi yang terdiri dari jenis gizi dan jumlah serta terdapat tombol untuk mencetak laporan tersebut. Gambar 5.25 merupakan hasil implementasi dari rancangan pada gambar 4.68.

| BRAND HU<br>Dibuat OI | PUSKEMAS KEBUN KOPI KOTA JAMBI<br>LAPORAN GIZI BULAN 05 TAHUN 2017<br>Alamat : JI. R. Wijeya No.69 Handil Jaya, Jelutung, Kota Jambi Jambi 36125<br>eh : Gurting, NIP : 19691109 199003 2 00 | * KOTA JAMBI * |
|-----------------------|----------------------------------------------------------------------------------------------------|----------------|
| N₀.                   | Jenis Gizi                                                                                                    | Jumlah         |
| 1                     | Anak balita dapat Vit A dosis tinggi (200.000 IU)                                                                                                    | 1              |
| 2                     | Ibu Nifas dapat Vit A dosis tinggi                                                                                                    | 0              |
| 3                     | Ibu Hamil dapat tablet tambah darah (Fe) 30 tablet (Fel)                                                                                                    | 0              |
| 4                     | Ibu Hamil dapat tablet tambah darah (Fe) 90 tablet (Fe3)                                                                                                    | 0              |
| 5                     | Balita dapat sirup tambah darah (Fe) botol I 150 cc (Fe Bal 1)                                                                                                    | 0              |
| 6                     | Balita dapat sirup tambah darah (Fe) botol II 300 cc (Fe Bal 2)                                                                                                    | 0              |
| 7                     | Bayi < 1 thn ditimbang                                                                                                    | 0              |
| 8                     | Anak balita (1-5 Tahun) ditimbang                                                                                                    | 1              |
| 9                     | Bayi dan anak balita dengan Berat badan di Bawah Garis Merah (BGM)                                                                                                    | 0              |
| 10                    | Bumil mendapat kapsul yodium                                                                                                    | 0              |
| 11                    | Penduduk lainnya mendapat kapsul yodium                                                                                                    | 1              |
| 12                    | WUS(Wanita usia Subur) baru (15-45 thn) yang diukur LILA (Lingkar Lengan Atas)                                                                                                    | 0              |
| 13                    | WUS(Wanita usia Subur) baru dengan LILA ± 23,5 Cm                                                                                                    | 0              |
|                       | Total Pemberian Gizi                                                                                                    | 3              |
|                       | Jambi, 25-07-2017<br>Diketahui Oleh,<br>Kepala Puskemas Kebun Kopi Kota Jambi<br>(Dr. Liza Nanda)<br>(NIP 19680909 200003 2 004)<br>Cetak                                                    |                |

Gambar 5.25 Laporan Gizi Bulanan

#### 5.2 PENGUJIAN

Untuk mengetahu keberhasilan dari implementasi sistem yang telah dilakukan, maka penulis melakukan tahap pengujian terhadapat sistem secara fungsional, yaitu dengan menggunakan *unit testing* yang difokuskan oada modul, modul terkecil yang terdapat pada sistem, dan kemudian dilanjutkan dengan metode *integrated testing* yang mengujian modul-modul yang terdapat pada sistem secara keseluruhan. Adapun beberap tahap pengujian yang telah dilakukan adalah sebagai berikut :

| Ν  | Deskripsi         | Prosedur  | Masukan        | Keluaran yang | Hasil yang    | Kesimpul |
|----|-------------------|-----------|----------------|---------------|---------------|----------|
| 0. |                   | Pengujian |                | Diharapkan    | didapat       | an       |
| 1  | Pengujian         | Jalankan  | Isi            | Menuju ke     | Menuju ke     | Baik     |
|    | pada <i>login</i> | aplikasi  | - Nama pegawai | halaman utama | halaman       |          |
|    |                   |           | = "admin"      |               | utama         |          |
|    |                   |           | - Password =   |               |               |          |
|    |                   |           | "admin"        |               |               |          |
| 2  | Pengujian         | Jalankan  | Isi            | Pesan :"      | Pesan :"      | Baik     |
|    | pada <i>login</i> | aplikasi  | - Nama pegawai | nama pegawai  | nama pegawai  |          |
|    |                   | _         | = "tes"        | atau password | atau password |          |
|    |                   |           | - Password =   | anda salah"   | anda salah"   |          |
|    |                   |           | "tes"          |               |               |          |

Tabel 5.1 Tabel Pengujian Login

Tabel 5.2 Tabel Pengujian Mengelola Data Pasien

| Ν  | Deskripsi                                    | Prosedur                                                                                                    | Masukan                                                                                                    | Keluaran yang                                         | Hasil yang                                                   | Kesimp |
|----|----------------------------------------------|----------------------------------------------------------------------------------------------------|----------------------------------------------------------------------------------------------------|-------------------------------------------------------|--------------------------------------------------------------|--------|
| 0. |                                              | Pengujian                                                                                                    |                                                                                                    | Diharapkan                                            | didapat                                                      | ulan   |
| 1  | Pengujian<br>pada<br>menambah<br>data pasien | <ul> <li>jalankan sistem</li> <li>login sebagai<br/>pegawai<br/>puskemas<br/>pembantu</li> <li>klik menu data<br/>pasien</li> </ul>                               | Input :<br>- nama pasien<br>- tanggal lahir<br>- agama<br>- jenis kelamin<br>- alamat<br>- telepon / hp<br>- no. jamkesmas                                         | Pesan : "anda<br>berhasil<br>menambah<br>data"        | Pesan :<br>"anda<br>berhasil<br>menambah<br>data"            | Baik   |
| 2  | Pengujian<br>pada<br>menambah<br>data pasien | <ul> <li>jalankan sistem</li> <li>login sebagai<br/>pegawai<br/>puskemas<br/>pembantu</li> <li>klik menu data<br/>pasien</li> </ul>                               | Input :<br>- nama pasien<br>- tanggal lahir<br>- agama<br>- jenis kelamin<br>- alamat<br>- telepon / hp<br>- no. jamkesmas<br>salah satu<br>inputan belum<br>diisi | Pesan : "anda<br>belum selesai<br>melengkapi<br>data" | Pesan :<br>"anda<br>belum<br>selesai<br>melengkap<br>i data" | Baik   |
| 3  | Pengujian<br>pada<br>mengubah<br>data pasien | <ul> <li>jalankan sistem</li> <li>login sebagai<br/>pegawai<br/>puskemas<br/>pembantu</li> <li>klik menu data<br/>pasien</li> <li>klik tombol<br/>ubah</li> </ul> | Menginput data<br>ubahan                                                                                                    | Pesan : "anda<br>berhasil<br>mengubah<br>data "       | Pesan :<br>"anda<br>berhasil<br>mengubah<br>data "           | Baik   |
| 4  | Penguijan                                    | - ialankan sistem                                                                                                    | Data ubahan ada                                                                                                    | Pesan : "anda                                         | Pesan :                                                      | Baik   |

|   | pada<br>mengubah<br>data pasien               | <ul> <li>login sebagai<br/>pegawai<br/>puskemas<br/>pembantu</li> <li>klik menu data<br/>pasien</li> <li>klik tombol<br/>ubah</li> </ul>                           | yang belum terisi | belum selesai<br>melengkapi<br>data''           | "anda<br>belum<br>selesai<br>melengkap<br>i data"  |      |
|---|-----------------------------------------------|----------------------------------------------------------------------------------------------------|-------------------|-------------------------------------------------|----------------------------------------------------|------|
| 5 | Pengujian<br>pada<br>menghapus<br>data pasien | <ul> <li>jalankan sistem</li> <li>login sebagai<br/>pegawai<br/>puskemas<br/>pembantu</li> <li>klik menu data<br/>pasien</li> <li>klik tombol<br/>hapus</li> </ul> |                   | Pesan : "anda<br>berhasil<br>menghapus<br>data" | Pesan :<br>"anda<br>berhasil<br>menghapus<br>data" | Baik |

Tabel 5.3 Tabel Pengujian Mengelola Data Dokter

| N | Deskripsi                                    | Prosedur                                                                                                    | Masukan                                                                                                    | Keluaran yang                                         | Hasil yang                                                   | Kesimp |
|---|----------------------------------------------|----------------------------------------------------------------------------------------------------|----------------------------------------------------------------------------------------------------|-------------------------------------------------------|--------------------------------------------------------------|--------|
| 1 | Pengujian<br>pada<br>menambah<br>data dokter | <ul> <li>jalankan sistem</li> <li>login sebagai<br/>pegawai<br/>puskemas<br/>pembantu</li> <li>klik menu data<br/>dokter</li> </ul>                               | Input :<br>- nama dokter<br>- tanggal lahir<br>- agama<br>- jenis kelamin<br>- alamat<br>- telepon / hp<br>- pendidikan<br>terakhir                                         | Pesan : "anda<br>berhasil<br>menambah<br>data"        | Pesan :<br>"anda<br>berhasil<br>menambah<br>data"            | Baik   |
| 2 | Pengujian<br>pada<br>menambah<br>data dokter | <ul> <li>jalankan sistem</li> <li>login sebagai<br/>pegawai<br/>puskemas<br/>pembantu</li> <li>klik menu data<br/>dokter</li> </ul>                               | Input :<br>- nama dokter<br>- tanggal lahir<br>- agama<br>- jenis kelamin<br>- alamat<br>- telepon / hp<br>- pendidikan<br>terakhir<br>salah satu<br>inputan belum<br>diisi | Pesan : "anda<br>belum selesai<br>melengkapi<br>data" | Pesan :<br>"anda<br>belum<br>selesai<br>melengkap<br>i data" | Baik   |
| 3 | Pengujian<br>pada<br>mengubah<br>data dokter | <ul> <li>jalankan sistem</li> <li>login sebagai<br/>pegawai<br/>puskemas<br/>pembantu</li> <li>klik menu data<br/>dokter</li> <li>klik tombol<br/>ubah</li> </ul> | Menginput data<br>ubahan                                                                                                    | Pesan : "anda<br>berhasil<br>mengubah<br>data "       | Pesan :<br>"anda<br>berhasil<br>mengubah<br>data "           | Baik   |
| 4 | Pengujian<br>pada                            | - jalankan sistem<br>- login sebagai                                                                                                    | Data ubahan ada<br>vang belum terisi                                                                                                    | Pesan : "anda<br>belum selesai                        | Pesan :<br>"anda                                             | Baik   |

|   | mengubah<br>data dokter                       | pegawai<br>puskemas<br>pembantu<br>- klik menu data<br>dokter<br>- klik tombol<br>ubah                                                                             | melengkapi<br>data"                             | belum<br>selesai<br>melengkap<br>i data"           |      |
|---|-----------------------------------------------|----------------------------------------------------------------------------------------------------|-------------------------------------------------|----------------------------------------------------|------|
| 5 | Pengujian<br>pada<br>menghapus<br>data dokter | <ul> <li>jalankan sistem</li> <li>login sebagai<br/>pegawai<br/>puskemas<br/>pembantu</li> <li>klik menu data<br/>dokter</li> <li>klik tombol<br/>hapus</li> </ul> | Pesan : "anda<br>berhasil<br>menghapus<br>data" | Pesan :<br>"anda<br>berhasil<br>menghapus<br>data" | Baik |

# Tabel 5.4 Tabel Pengujian Mengelola Data Obat

| N | Deskripsi                                  | Prosedur                                                                                                    | Masukan                                                                                                   | Keluaran yang                                         | Hasil yang                                                   | Kesimp |
|---|--------------------------------------------|----------------------------------------------------------------------------------------------------|----------------------------------------------------------------------------------------------------|-------------------------------------------------------|--------------------------------------------------------------|--------|
| 1 | Pengujian<br>pada<br>menambah<br>data obat | <ul> <li>jalankan sistem</li> <li>login sebagai<br/>pegawai<br/>puskemas<br/>pembantu</li> <li>klik menu data<br/>obat</li> </ul>                               | Input :<br>- nama obat<br>- harga jual<br>- satuan<br>- stok awal                                         | Pesan : "anda<br>berhasil<br>menambah<br>data"        | Pesan :<br>"anda<br>berhasil<br>menambah<br>data"            | Baik   |
| 2 | Pengujian<br>pada<br>menambah<br>data obat | <ul> <li>jalankan sistem</li> <li>login sebagai<br/>pegawai<br/>puskemas<br/>pembantu</li> <li>klik menu data<br/>obat</li> </ul>                               | Input :<br>- nama obat<br>- harga jual<br>- satuan<br>- stok awal<br>salah satu<br>inputan belum<br>diisi | Pesan : "anda<br>belum selesai<br>melengkapi<br>data" | Pesan :<br>"anda<br>belum<br>selesai<br>melengkap<br>i data" | Baik   |
| 3 | Pengujian<br>pada<br>mengubah<br>data obat | <ul> <li>jalankan sistem</li> <li>login sebagai<br/>pegawai<br/>puskemas<br/>pembantu</li> <li>klik menu data<br/>obat</li> <li>klik tombol<br/>ubah</li> </ul> | Menginput data<br>ubahan                                                                                  | Pesan : "anda<br>berhasil<br>mengubah<br>data "       | Pesan :<br>"anda<br>berhasil<br>mengubah<br>data "           | Baik   |
| 4 | Pengujian<br>pada<br>mengubah<br>data obat | <ul> <li>jalankan sistem</li> <li>login sebagai<br/>pegawai<br/>puskemas<br/>pembantu</li> <li>klik menu data<br/>obat</li> <li>klik tombol<br/>ubah</li> </ul> | Data ubahan ada<br>yang belum terisi                                                                      | Pesan : "anda<br>belum selesai<br>melengkapi<br>data" | Pesan :<br>"anda<br>belum<br>selesai<br>melengkap<br>i data" | Baik   |
| 5 | Pengujian<br>pada                          | <ul> <li>jalankan sistem</li> <li>login sebagai</li> </ul>                                                                                                    |                                                                                                    | Pesan : "anda<br>berhasil                             | Pesan :<br>"anda                                             | Baik   |

| menghapus<br>data obat | pegawai<br>puskemas<br>pembantu<br>- klik menu data<br>obat<br>- klik tombol<br>hapus |  | menghapus<br>data" | berhasil<br>menghapus<br>data" |  |
|------------------------|---------------------------------------------------------------------------------------|--|--------------------|--------------------------------|--|
|------------------------|---------------------------------------------------------------------------------------|--|--------------------|--------------------------------|--|

## Tabel 5.5 Tabel Pengujian Mengelola Data Absensi Pegawai

| Ν  | Deskripsi                                                    | Prosedur                                                                                                    | Masukan                                                                                                    | Keluaran yang                                         | Hasil yang                                                   | Kesimp |
|----|--------------------------------------------------------------|----------------------------------------------------------------------------------------------------|----------------------------------------------------------------------------------------------------|-------------------------------------------------------|--------------------------------------------------------------|--------|
| 0. |                                                              | Pengujian                                                                                                    |                                                                                                    | Diharapkan                                            | didapat                                                      | ulan   |
| 1  | Pengujian<br>pada<br>menambah<br>data<br>absensi<br>pegawai  | <ul> <li>jalankan sistem</li> <li>login sebagai<br/>pegawai<br/>puskemas<br/>pembantu</li> <li>klik menu<br/>tambah absensi<br/>pegawai</li> </ul>                          | Input :<br>- nama pegawai<br>- tanggal<br>- jam masuk<br>- jam pulang<br>- keterangan                                         | Pesan : "anda<br>berhasil<br>menambah<br>data"        | Pesan :<br>"anda<br>berhasil<br>menambah<br>data"            | Baik   |
| 2  | Pengujian<br>pada<br>menambah<br>data<br>absensi<br>pegawai  | <ul> <li>jalankan sistem</li> <li>login sebagai<br/>pegawai<br/>puskemas<br/>pembantu</li> <li>klik menu<br/>tambah absensi<br/>pegawai</li> </ul>                          | Input :<br>- nama pegawai<br>- tanggal<br>- jam masuk<br>- jam pulang<br>- keterangan<br>salah satu<br>inputan belum<br>diisi | Pesan : "anda<br>belum selesai<br>melengkapi<br>data" | Pesan :<br>"anda<br>belum<br>selesai<br>melengkap<br>i data" | Baik   |
| 3  | Pengujian<br>pada<br>mengubah<br>data<br>absensi<br>pegawai  | <ul> <li>jalankan sistem</li> <li>login sebagai<br/>pegawai<br/>puskemas<br/>pembantu</li> <li>klik menu tabel<br/>absensi pegawai</li> <li>klik tombol<br/>ubah</li> </ul> | Menginput data<br>ubahan                                                                                                    | Pesan : "anda<br>berhasil<br>mengubah<br>data "       | Pesan :<br>"anda<br>berhasil<br>mengubah<br>data "           | Baik   |
| 4  | Pengujian<br>pada<br>mengubah<br>data<br>absensi<br>pegawai  | <ul> <li>jalankan sistem</li> <li>login sebagai<br/>pegawai<br/>puskemas<br/>pembantu</li> <li>klik menu tabel<br/>absensi pegawai</li> <li>klik tombol<br/>ubah</li> </ul> | Data ubahan ada<br>yang belum terisi                                                                                          | Pesan : "anda<br>belum selesai<br>melengkapi<br>data" | Pesan :<br>"anda<br>belum<br>selesai<br>melengkap<br>i data" | Baik   |
| 5  | Pengujian<br>pada<br>menghapus<br>data<br>absensi<br>pegawai | <ul> <li>jalankan sistem</li> <li>login sebagai<br/>pegawai<br/>puskemas<br/>pembantu</li> <li>klik menu tabel<br/>absensi pegawai</li> </ul>                               |                                                                                                    | Pesan : "anda<br>berhasil<br>menghapus<br>data"       | Pesan :<br>"anda<br>berhasil<br>menghapus<br>data"           | Baik   |

|  | - klik tombol |  |  |
|--|---------------|--|--|
|  | hapus         |  |  |

## Tabel 5.6 Tabel Pengujian Mengelola Data Rawat Jalan

| Ν   | Deskripsi        | Prosedur                 | Masukan                           | Keluaran yang | Hasil yang       | Kesimp |
|-----|------------------|--------------------------|-----------------------------------|---------------|------------------|--------|
| 0.  | 1                | Pengujian                |                                   | Diharapkan    | didapat          | ulan   |
| 1   | Pengujian        | - jalankan sistem        | Input :                           | Pesan : "anda | Pesan :          | Baik   |
|     | pada             | - login sebagai          | - nama pasien                     | berhasil      | "anda            |        |
|     | menambah         | pegawai                  | - nama dokter                     | menambah      | berhasil         |        |
|     | data rawat       | puskemas                 | <ul> <li>nama penyakit</li> </ul> | data"         | menambah         |        |
|     | jalan            | pembantu                 | - diagnosis                       |               | data"            |        |
|     |                  | - klik menu              | - tanggal periksa                 |               |                  |        |
|     |                  | tambah rawat             | - poliklinik                      |               |                  |        |
| 2   | Denguiton        | jalan<br>jalankan sistem | - blaya periksa                   | Decen , "anda | Decent           | Daile  |
| 2   | Pengujian        | - Jalankan sistem        | name pasion                       | bolum solosoj | resan :<br>"anda | Dalk   |
|     | paua<br>menambah | - login sebagai          | - nama dokter                     | melengkani    | belum            |        |
|     | data rawat       | nuskemas                 | - nama nenvakit                   | data"         | selesai          |        |
|     | ialan            | pembantu                 | - diagnosis                       | uutu          | melengkap        |        |
|     | Jului            | - klik menu              | - tanggal periksa                 |               | i data"          |        |
|     |                  | tambah rawat             | - poliklinik                      |               |                  |        |
|     |                  | jalan                    | - biaya periksa                   |               |                  |        |
|     |                  | -                        | salah satu                        |               |                  |        |
|     |                  |                          | inputan belum                     |               |                  |        |
|     |                  |                          | diisi                             |               |                  |        |
| 3   | Pengujian        | - jalankan sistem        | Menginput data                    | Pesan : "anda | Pesan :          | Baik   |
|     | pada             | - login sebagai          | ubahan                            | berhasil      | "anda            |        |
|     | mengubah         | pegawai                  |                                   | mengubah      | berhasil         |        |
|     | data rawat       | puskemas                 |                                   | data          | mengubah         |        |
|     | Jalan            | klik monu tabol          |                                   |               | data             |        |
|     |                  | - KIIK IIICIIU tabel     |                                   |               |                  |        |
|     |                  | - klik tombol            |                                   |               |                  |        |
|     |                  | ubah                     |                                   |               |                  |        |
| 4   | Pengujian        | - jalankan sistem        | Data ubahan ada                   | Pesan : "anda | Pesan :          | Baik   |
|     | pada             | - login sebagai          | yang belum terisi                 | belum selesai | "anda            |        |
|     | mengubah         | pegawai                  |                                   | melengkapi    | belum            |        |
|     | data rawat       | puskemas                 |                                   | data"         | selesai          |        |
|     | jalan            | pembantu                 |                                   |               | melengkap        |        |
|     |                  | - klik menu tabel        |                                   |               | i data"          |        |
|     |                  | rawat jalan              |                                   |               |                  |        |
|     |                  | - klik tombol            |                                   |               |                  |        |
| F   | Den en l'est     | ubah                     |                                   | Decen . 4 1.  | Deser            | D.: 1  |
| 1 2 | Pengujian        | - jalankan sistem        |                                   | Pesan : anda  | resan :          | Баік   |
|     | paua             | - login sedagai          |                                   | menghapus     | berbasil         |        |
|     | data rawat       | nuskemas                 |                                   | data"         | menghanus        |        |
|     | ialan            | pembantu                 |                                   | Guiu          | data"            |        |
|     | Januar           | - klik menu tabel        |                                   |               | Sutu             |        |
|     |                  | rawat jalan              |                                   |               |                  |        |
|     |                  | - klik tombol            |                                   |               |                  |        |
|     |                  | hapus                    |                                   |               |                  |        |

| Ν  | Deskripsi                                    | Prosedur                                                                                                    | Masukan                                                                                    | Keluaran yang                                         | Hasil yang                                                   | Kesimp |
|----|----------------------------------------------|----------------------------------------------------------------------------------------------------|--------------------------------------------------------------------------------------------|-------------------------------------------------------|--------------------------------------------------------------|--------|
| о. | 1                                            | Pengujian                                                                                                    |                                                                                            | Diharapkan                                            | didapat                                                      | ulan   |
| 1  | Pengujian<br>pada<br>menambah<br>data resep  | <ul> <li>jalankan sistem</li> <li>login sebagai<br/>pegawai<br/>puskemas<br/>pembantu</li> <li>klik menu tabel<br/>rawat jalan</li> <li>klik tombol<br/>detail</li> </ul>                                | Input :<br>- nama obat<br>- jumlah<br>- keterangan                                         | Pesan : "anda<br>berhasil<br>menambah<br>data"        | Pesan :<br>"anda<br>berhasil<br>menambah<br>data"            | Baik   |
| 2  | Pengujian<br>pada<br>menambah<br>data resep  | <ul> <li>jalankan sistem</li> <li>jalankan sistem</li> <li>login sebagai<br/>pegawai<br/>puskemas<br/>pembantu</li> <li>klik menu tabel<br/>rawat jalan</li> <li>klik tombol<br/>detail</li> </ul>       | Input :<br>- nama obat<br>- jumlah<br>- keterangan<br>salah satu<br>inputan belum<br>diisi | Pesan : "anda<br>belum selesai<br>melengkapi<br>data" | Pesan :<br>"anda<br>belum<br>selesai<br>melengkap<br>i data" | Baik   |
| 3  | Pengujian<br>pada<br>menghapus<br>data resep | <ul> <li>jalankan sistem</li> <li>login sebagai<br/>pegawai<br/>puskemas<br/>pembantu</li> <li>klik menu tabel<br/>rawat jalan</li> <li>klik tombol<br/>detail</li> <li>klik tombol<br/>hapus</li> </ul> |                                                                                            | Pesan : "anda<br>berhasil<br>menghapus<br>data"       | Pesan :<br>"anda<br>berhasil<br>menghapus<br>data"           | Baik   |

Tabel 5.7 Tabel Pengujian Mengelola Data Resep

## Tabel 5.8 Tabel Pengujian Mengelola Data Biaya

| Ν  | Deskripsi                                   | Prosedur                                                                                                    | Masukan                                                                                                | Keluaran yang                                         | Hasil yang                                                   | Kesimp |
|----|---------------------------------------------|----------------------------------------------------------------------------------------------------|----------------------------------------------------------------------------------------------------|-------------------------------------------------------|--------------------------------------------------------------|--------|
| о. |                                             | Pengujian                                                                                                    |                                                                                                    | Diharapkan                                            | didapat                                                      | ulan   |
| 1  | Pengujian<br>pada<br>menambah<br>data biaya | <ul> <li>jalankan sistem</li> <li>login sebagai<br/>pegawai<br/>puskemas<br/>pembantu</li> <li>klik menu<br/>tambah biaya</li> </ul> | Input :<br>- nama biaya<br>- jumlah biaya<br>- tanggal biaya<br>- jenis                                | Pesan : "anda<br>berhasil<br>menambah<br>data"        | Pesan :<br>"anda<br>berhasil<br>menambah<br>data"            | Baik   |
| 2  | Pengujian<br>pada<br>menambah<br>data biaya | <ul> <li>jalankan sistem</li> <li>login sebagai<br/>pegawai<br/>puskemas<br/>pembantu</li> <li>klik menu<br/>tambah biaya</li> </ul> | Input :<br>- nama biaya<br>- jumlah biaya<br>- tanggal biaya<br>- jenis<br>salah satu<br>inputan belum | Pesan : "anda<br>belum selesai<br>melengkapi<br>data" | Pesan :<br>"anda<br>belum<br>selesai<br>melengkap<br>i data" | Baik   |

|   |                                              |                                                                                                    | diisi                                |                                                       |                                                              |      |
|---|----------------------------------------------|----------------------------------------------------------------------------------------------------|--------------------------------------|-------------------------------------------------------|--------------------------------------------------------------|------|
| 3 | Pengujian<br>pada<br>mengubah<br>data biaya  | <ul> <li>jalankan sistem</li> <li>login sebagai<br/>pegawai<br/>puskemas<br/>pembantu</li> <li>klik menu tabel<br/>biaya</li> <li>klik tombol<br/>ubah</li> </ul>  | Menginput data<br>ubahan             | Pesan : "anda<br>berhasil<br>mengubah<br>data "       | Pesan :<br>"anda<br>berhasil<br>mengubah<br>data "           | Baik |
| 4 | Pengujian<br>pada<br>mengubah<br>data biaya  | <ul> <li>jalankan sistem</li> <li>login sebagai<br/>pegawai<br/>puskemas<br/>pembantu</li> <li>klik menu tabel<br/>biaya</li> <li>klik tombol<br/>ubah</li> </ul>  | Data ubahan ada<br>yang belum terisi | Pesan : "anda<br>belum selesai<br>melengkapi<br>data" | Pesan :<br>"anda<br>belum<br>selesai<br>melengkap<br>i data" | Baik |
| 5 | Pengujian<br>pada<br>menghapus<br>data biaya | <ul> <li>jalankan sistem</li> <li>login sebagai<br/>pegawai<br/>puskemas<br/>pembantu</li> <li>klik menu tabel<br/>biaya</li> <li>klik tombol<br/>hapus</li> </ul> |                                      | Pesan : "anda<br>berhasil<br>menghapus<br>data"       | Pesan :<br>"anda<br>berhasil<br>menghapus<br>data"           | Baik |

### Tabel 5.9 Tabel Pengujian Mengelola Data KB

| Ν  | Deskripsi                                | Prosedur                                                                                                    | Masukan                                                                                                    | Keluaran yang                                         | Hasil yang                                                   | Kesimp |
|----|------------------------------------------|----------------------------------------------------------------------------------------------------|----------------------------------------------------------------------------------------------------|-------------------------------------------------------|--------------------------------------------------------------|--------|
| 0. | _                                        | Pengujian                                                                                                    |                                                                                                    | Diharapkan                                            | didapat                                                      | ulan   |
| 1  | Pengujian<br>pada<br>menambah<br>data KB | <ul> <li>jalankan sistem</li> <li>login sebagai<br/>pegawai<br/>puskemas<br/>pembantu</li> <li>klik menu<br/>tambah KB</li> </ul> | Input :<br>- nama pasien<br>- nama dokter<br>- metodek KB<br>- layanan KB<br>- faskes KB<br>- biaya                                         | Pesan : "anda<br>berhasil<br>menambah<br>data"        | Pesan :<br>"anda<br>berhasil<br>menambah<br>data"            | Baik   |
| 2  | Pengujian<br>pada<br>menambah<br>data KB | <ul> <li>jalankan sistem</li> <li>login sebagai<br/>pegawai<br/>puskemas<br/>pembantu</li> <li>klik menu<br/>tambah KB</li> </ul> | Input :<br>- nama pasien<br>- nama dokter<br>- metodek KB<br>- layanan KB<br>- faskes KB<br>- biaya<br>salah satu<br>inputan belum<br>diisi | Pesan : "anda<br>belum selesai<br>melengkapi<br>data" | Pesan :<br>"anda<br>belum<br>selesai<br>melengkap<br>i data" | Baik   |
| 3  | Pengujian<br>pada<br>mengubah<br>data KB | <ul> <li>jalankan sistem</li> <li>login sebagai<br/>pegawai<br/>puskemas</li> </ul>                                               | Menginput data<br>ubahan                                                                                                    | Pesan : "anda<br>berhasil<br>mengubah<br>data "       | Pesan :<br>"anda<br>berhasil<br>mengubah                     | Baik   |

|   |                                           | pembantu<br>- klik menu tabel<br>KB<br>- klik tombol<br>ubah                                                                                                    |                                      |                                                       | data "                                                       |      |
|---|-------------------------------------------|----------------------------------------------------------------------------------------------------|--------------------------------------|-------------------------------------------------------|--------------------------------------------------------------|------|
| 4 | Pengujian<br>pada<br>mengubah<br>data KB  | <ul> <li>jalankan sistem</li> <li>login sebagai<br/>pegawai<br/>puskemas<br/>pembantu</li> <li>klik menu tabel<br/>KB</li> <li>klik tombol<br/>ubah</li> </ul>  | Data ubahan ada<br>yang belum terisi | Pesan : "anda<br>belum selesai<br>melengkapi<br>data" | Pesan :<br>"anda<br>belum<br>selesai<br>melengkap<br>i data" | Baik |
| 5 | Pengujian<br>pada<br>menghapus<br>data KB | <ul> <li>jalankan sistem</li> <li>login sebagai<br/>pegawai<br/>puskemas<br/>pembantu</li> <li>klik menu tabel<br/>KB</li> <li>klik tombol<br/>hapus</li> </ul> |                                      | Pesan : "anda<br>berhasil<br>menghapus<br>data"       | Pesan :<br>"anda<br>berhasil<br>menghapus<br>data"           | Baik |

## Tabel 5.10 Tabel Pengujian Mengelola Data Imunisasi

| Ν  | Deskripsi                                          | Prosedur                                                                                                    | Masukan                                                                                                    | Keluaran yang                                         | Hasil yang                                                   | Kesimp |
|----|----------------------------------------------------|----------------------------------------------------------------------------------------------------|----------------------------------------------------------------------------------------------------|-------------------------------------------------------|--------------------------------------------------------------|--------|
| 0. |                                                    | Pengujian                                                                                                    |                                                                                                    | Diharapkan                                            | didapat                                                      | ulan   |
| 1  | Pengujian<br>pada<br>menambah<br>data<br>imunisasi | <ul> <li>jalankan sistem</li> <li>login sebagai<br/>pegawai<br/>puskemas<br/>pembantu</li> <li>klik menu<br/>tambah<br/>imunisasi</li> </ul>                 | Input :<br>- nama pasien<br>- nama dokter<br>- jenis vaksin<br>- tanggal<br>imunisasi<br>- biaya                                         | Pesan : "anda<br>berhasil<br>menambah<br>data"        | Pesan :<br>"anda<br>berhasil<br>menambah<br>data"            | Baik   |
| 2  | Pengujian<br>pada<br>menambah<br>data<br>imunisasi | <ul> <li>jalankan sistem</li> <li>login sebagai<br/>pegawai<br/>puskemas<br/>pembantu</li> <li>klik menu<br/>tambah<br/>imunisasi</li> </ul>                 | Input :<br>- nama pasien<br>- nama dokter<br>- jenis vaksin<br>- tanggal<br>imunisasi<br>- biaya<br>salah satu<br>inputan belum<br>diisi | Pesan : "anda<br>belum selesai<br>melengkapi<br>data" | Pesan :<br>"anda<br>belum<br>selesai<br>melengkap<br>i data" | Baik   |
| 3  | Pengujian<br>pada<br>mengubah<br>data<br>imunisasi | <ul> <li>jalankan sistem</li> <li>login sebagai<br/>pegawai<br/>puskemas<br/>pembantu</li> <li>klik menu tabel<br/>imunisasi</li> <li>klik tombol</li> </ul> | Menginput data<br>ubahan                                                                                                    | Pesan : "anda<br>berhasil<br>mengubah<br>data "       | Pesan :<br>"anda<br>berhasil<br>mengubah<br>data "           | Baik   |

|   |                                                     | ubah                                                                                                    |                                      |                                                       |                                                              |      |
|---|-----------------------------------------------------|----------------------------------------------------------------------------------------------------|--------------------------------------|-------------------------------------------------------|--------------------------------------------------------------|------|
| 4 | Pengujian<br>pada<br>mengubah<br>data<br>imunisasi  | <ul> <li>jalankan sistem</li> <li>login sebagai<br/>pegawai<br/>puskemas<br/>pembantu</li> <li>klik menu tabel<br/>imunisasi</li> <li>klik tombol<br/>ubah</li> </ul>  | Data ubahan ada<br>yang belum terisi | Pesan : "anda<br>belum selesai<br>melengkapi<br>data" | Pesan :<br>"anda<br>belum<br>selesai<br>melengkap<br>i data" | Baik |
| 5 | Pengujian<br>pada<br>menghapus<br>data<br>imunisasi | <ul> <li>jalankan sistem</li> <li>login sebagai<br/>pegawai<br/>puskemas<br/>pembantu</li> <li>klik menu tabel<br/>imunisasi</li> <li>klik tombol<br/>hapus</li> </ul> |                                      | Pesan : "anda<br>berhasil<br>menghapus<br>data"       | Pesan :<br>"anda<br>berhasil<br>menghapus<br>data"           | Baik |

Tabel 5.11 Tabel Pengujian Mengelola Data Diare

| Ν  | Deskripsi                                   | Prosedur                                                                                                    | Masukan                                                                                                    | Keluaran yang                                         | Hasil yang                                                   | Kesimp |
|----|---------------------------------------------|----------------------------------------------------------------------------------------------------|----------------------------------------------------------------------------------------------------|-------------------------------------------------------|--------------------------------------------------------------|--------|
| 0. | -                                           | Pengujian                                                                                                    |                                                                                                    | Diharapkan                                            | didapat                                                      | ulan   |
| 1  | Pengujian<br>pada<br>menambah<br>data diare | <ul> <li>jalankan sistem</li> <li>login sebagai<br/>pegawai<br/>puskemas<br/>pembantu</li> <li>klik menu<br/>tambah diare</li> </ul>                              | Input :<br>- nama pasien<br>- nama dokter<br>- jenis obat<br>- jumlah<br>pemakaian<br>- umur<br>- tanggal<br>- biaya                                         | Pesan : "anda<br>berhasil<br>menambah<br>data"        | Pesan :<br>"anda<br>berhasil<br>menambah<br>data"            | Baik   |
| 2  | Pengujian<br>pada<br>menambah<br>data diare | <ul> <li>jalankan sistem</li> <li>login sebagai<br/>pegawai<br/>puskemas<br/>pembantu</li> <li>klik menu<br/>tambah diare</li> </ul>                              | Input :<br>- nama pasien<br>- nama dokter<br>- jenis obat<br>- jumlah<br>pemakaian<br>- umur<br>- tanggal<br>- biaya<br>salah satu<br>inputan belum<br>diisi | Pesan : "anda<br>belum selesai<br>melengkapi<br>data" | Pesan :<br>"anda<br>belum<br>selesai<br>melengkap<br>i data" | Baik   |
| 3  | Pengujian<br>pada<br>mengubah<br>data diare | <ul> <li>jalankan sistem</li> <li>login sebagai<br/>pegawai<br/>puskemas<br/>pembantu</li> <li>klik menu tabel<br/>diare</li> <li>klik tombol<br/>ubah</li> </ul> | Menginput data<br>ubahan                                                                                                    | Pesan : "anda<br>berhasil<br>mengubah<br>data "       | Pesan :<br>"anda<br>berhasil<br>mengubah<br>data "           | Baik   |

| 4 | Pengujian<br>pada<br>mengubah<br>data diare  | <ul> <li>jalankan sistem</li> <li>login sebagai<br/>pegawai<br/>puskemas<br/>pembantu</li> <li>klik menu tabel<br/>diare</li> <li>klik tombol<br/>ubah</li> </ul>  | Data ubahan ada<br>yang belum terisi | Pesan : "anda<br>belum selesai<br>melengkapi<br>data" | Pesan :<br>"anda<br>belum<br>selesai<br>melengkap<br>i data" | Baik |
|---|----------------------------------------------|----------------------------------------------------------------------------------------------------|--------------------------------------|-------------------------------------------------------|--------------------------------------------------------------|------|
| 5 | Pengujian<br>pada<br>menghapus<br>data diare | <ul> <li>jalankan sistem</li> <li>login sebagai<br/>pegawai<br/>puskemas<br/>pembantu</li> <li>klik menu tabel<br/>diare</li> <li>klik tombol<br/>hapus</li> </ul> |                                      | Pesan : "anda<br>berhasil<br>menghapus<br>data"       | Pesan :<br>"anda<br>berhasil<br>menghapus<br>data"           | Baik |

# Tabel 5.12 Tabel Pengujian Mengelola Data Gizi

| Ν  | Deskripsi                                  | Prosedur                                                                                                    | Masukan                                                                                                    | Keluaran yang                                         | Hasil yang                                                   | Kesimp |
|----|--------------------------------------------|----------------------------------------------------------------------------------------------------|----------------------------------------------------------------------------------------------------|-------------------------------------------------------|--------------------------------------------------------------|--------|
| 0. |                                            | Pengujian                                                                                                    |                                                                                                    | Diharapkan                                            | didapat                                                      | ulan   |
| 1  | Pengujian<br>pada<br>menambah<br>data gizi | <ul> <li>jalankan sistem</li> <li>login sebagai<br/>pegawai<br/>puskemas<br/>pembantu</li> <li>klik menu<br/>tambah gizi</li> </ul>                              | Input :<br>- nama pasien<br>- nama dokter<br>- jenis gizi<br>- status gizi<br>- tanggal<br>- biaya                                         | Pesan : "anda<br>berhasil<br>menambah<br>data"        | Pesan :<br>"anda<br>berhasil<br>menambah<br>data"            | Baik   |
| 2  | Pengujian<br>pada<br>menambah<br>data gizi | <ul> <li>jalankan sistem</li> <li>login sebagai<br/>pegawai<br/>puskemas<br/>pembantu</li> <li>klik menu<br/>tambah gizi</li> </ul>                              | Input :<br>- nama pasien<br>- nama dokter<br>- jenis gizi<br>- status gizi<br>- tanggal<br>- biaya<br>salah satu<br>inputan belum<br>diisi | Pesan : "anda<br>belum selesai<br>melengkapi<br>data" | Pesan :<br>"anda<br>belum<br>selesai<br>melengkap<br>i data" | Baik   |
| 3  | Pengujian<br>pada<br>mengubah<br>data gizi | <ul> <li>jalankan sistem</li> <li>login sebagai<br/>pegawai<br/>puskemas<br/>pembantu</li> <li>klik menu tabel<br/>gizi</li> <li>klik tombol<br/>ubah</li> </ul> | Menginput data<br>ubahan                                                                                                    | Pesan : "anda<br>berhasil<br>mengubah<br>data "       | Pesan :<br>"anda<br>berhasil<br>mengubah<br>data "           | Baik   |
| 4  | Pengujian<br>pada<br>mengubah<br>data gizi | <ul> <li>jalankan sistem</li> <li>login sebagai<br/>pegawai<br/>puskemas<br/>pembantu</li> </ul>                                                                 | Data ubahan ada<br>yang belum terisi                                                                                                    | Pesan : "anda<br>belum selesai<br>melengkapi<br>data" | Pesan :<br>"anda<br>belum<br>selesai<br>melengkap            | Baik   |

|   |                                             | <ul> <li>klik menu tabel<br/>gizi</li> <li>klik tombol<br/>ubah</li> </ul>                                                                                        |                                                 | i data"                                            |      |
|---|---------------------------------------------|----------------------------------------------------------------------------------------------------|-------------------------------------------------|----------------------------------------------------|------|
| 5 | Pengujian<br>pada<br>menghapus<br>data gizi | <ul> <li>jalankan sistem</li> <li>login sebagai<br/>pegawai<br/>puskemas<br/>pembantu</li> <li>klik menu tabel<br/>gizi</li> <li>klik tombol<br/>hapus</li> </ul> | Pesan : "anda<br>berhasil<br>menghapus<br>data" | Pesan :<br>"anda<br>berhasil<br>menghapus<br>data" | Baik |

# Tabel 5.13 Tabel Pengujian Mengelola Data Pegawai

| Ν  | Deskripsi                                        | Prosedur                                                                                                    | Masukan                                                                                                    | Keluaran yang                                         | Hasil yang                                                   | Kesimp |
|----|--------------------------------------------------|----------------------------------------------------------------------------------------------------|----------------------------------------------------------------------------------------------------|-------------------------------------------------------|--------------------------------------------------------------|--------|
| о. |                                                  | Pengujian                                                                                                    |                                                                                                    | Diharapkan                                            | didapat                                                      | ulan   |
| 1  | Pengujian<br>pada<br>menambah<br>data<br>pegawai | <ul> <li>jalankan sistem</li> <li>login sebagai<br/>pegawai<br/>puskemas pusat</li> <li>klik menu data<br/>pegawai</li> </ul>                               | Input :<br>- nip<br>- nama pegawai<br>- alamat<br>- telepon / hp<br>- jabatan<br>- bagian                                         | Pesan : "anda<br>berhasil<br>menambah<br>data"        | Pesan :<br>"anda<br>berhasil<br>menambah<br>data"            | Baik   |
| 2  | Pengujian<br>pada<br>menambah<br>data<br>pegawai | <ul> <li>jalankan sistem</li> <li>login sebagai<br/>pegawai<br/>puskemas pusat</li> <li>klik menu data<br/>pegawai</li> </ul>                               | Input :<br>- nip<br>- nama pegawai<br>- alamat<br>- telepon / hp<br>- jabatan<br>- bagian<br>salah satu<br>inputan belum<br>diisi | Pesan : "anda<br>belum selesai<br>melengkapi<br>data" | Pesan :<br>"anda<br>belum<br>selesai<br>melengkap<br>i data" | Baik   |
| 3  | Pengujian<br>pada<br>mengubah<br>data<br>pegawai | <ul> <li>jalankan sistem</li> <li>login sebagai<br/>pegawai<br/>puskemas pusat</li> <li>klik menu data<br/>pegawai</li> <li>klik tombol<br/>ubah</li> </ul> | Menginput data<br>ubahan                                                                                                    | Pesan : "anda<br>berhasil<br>mengubah<br>data "       | Pesan :<br>"anda<br>berhasil<br>mengubah<br>data "           | Baik   |
| 4  | Pengujian<br>pada<br>mengubah<br>data<br>pegawai | <ul> <li>jalankan sistem</li> <li>login sebagai<br/>pegawai<br/>puskemas pusat</li> <li>klik menu data<br/>pegawai</li> <li>klik tombol<br/>ubah</li> </ul> | Data ubahan ada<br>yang belum terisi                                                                                              | Pesan : "anda<br>belum selesai<br>melengkapi<br>data" | Pesan :<br>"anda<br>belum<br>selesai<br>melengkap<br>i data" | Baik   |
| 5  | Pengujian<br>pada<br>menghapus                   | <ul> <li>jalankan sistem</li> <li>login sebagai</li> <li>pegawai</li> </ul>                                                                                 |                                                                                                    | Pesan : "anda<br>berhasil<br>menghapus                | Pesan :<br>"anda<br>berhasil                                 | Baik   |

| data<br>pegawai | puskemas pusat<br>- klik menu data             | data" | menghapus<br>data" |  |
|-----------------|------------------------------------------------|-------|--------------------|--|
|                 | <ul> <li>klik tombol</li> <li>hapus</li> </ul> |       |                    |  |

#### 5.3 ANALISIS HASIL YANG DICAPAI OLEH SISTEM

Adapun analisis hasil yang dicapai oleh sistem yang telah dibangun dengan menggunakan bahasa pemograman PHP dan *database* MySQL untuk mengatasi permasalahan yang terjadi pada Puskesmas Kebun Kota Kopi Kota Jambi adalah sebagai berikut :

- Sistem yang dirancang memudahkan Puskesmas Kebun Kota Kopi Kota Jambi khususnya untuk pegawai puskemas pembantu dalam melakukan pengolahan data khususnya untuk khususnya untuk data KB, data imunisasi, data diare, data gizi, data absensi, dan data pendapatan
- Sistem juga memberikan kemudahan untuk puskemas pembantu dalam membuat laporan-laporan bulanan yang diperlukan dan dapat langsung dilihat oleh puskemas pusat secara *online*
- Sistem yang dirancang juga menggunakan *database* MySQL sehingga penyimpanan data lebih aman dan dapat mudah dalam melakukan pencarian data-data yang diperlukan.

### 5.3.1 Kelebihan Sistem

Adapun kelebihan dari sistem baru ini adalah sebagai berikut :

1. Sistem dapat melakukan pengolahan data secara terkomputeriasi baik menambah, mengubah, menghapus dan melakukan pencarian data secara

otomatis sehingga dapat meningkatkan kinerja pegawai dan juga dapat memberikan layanan yang lebih cepat dan baik lagi.

- 2. Sistem dapat melakukan rekap laporan-laporan secara otomatis dan juga dapat lihat langsung secara *online* oleh puskemas pusat
- Sistem juga mempercepat proses pengolahan data tanpa harus lagi menunggu kiriman data dari puskesmas pembantu sehingga menghemat waktu dan biaya.

### 5.3.2 Kekurangan Sistem

Dan kekurangan dari sistem baru ini adalah sebagai berikut :

- 1. Belum tersedia aplikasi untuk melakukan back up database pada sistem
- 2. Sistem belum terdapat pengendalian untuk keamanan jaringan pada website